## HDDのMP3ファイルを再生する

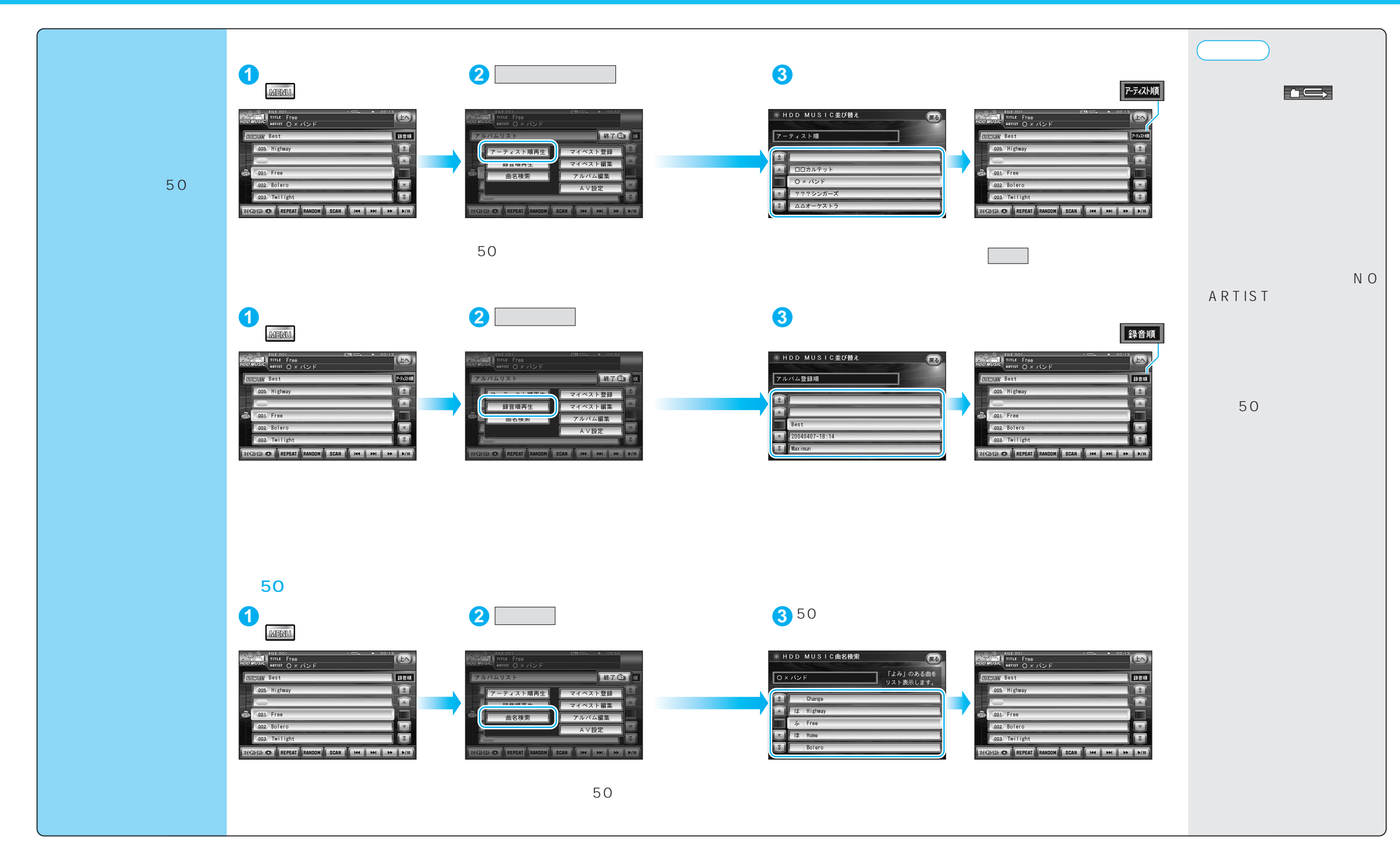

31

HDD

MUS-C

Н

D D

のMP3ファ

イルを再生する